# **Creating Translated Forms**

Last Modified on 03/13/2020 11:05 am CDT

Translations, or Localizations, are used to offer a workflow, step, or page (information, form, or survey) in multiple languages. When offering an item in multiple languages, users will need to...

- Be ready to provide the translation.
- Create a unique survey and form for every language you wish to offer the survey/form in

For example, if you have a direct deposit or other employee form, the form will need to be created in English and Spanish and then added as a page to be able to select it in a workflow or assign it to an applicant.

#### Steps for Creating a Translated Form

- 1. Create the Form in English and Spanish
- 2. Create the Form Page With Localizations

\*Note\* Before getting started, please see When and When Not to Use the HRCenter Form Builder to determine whether or not a custom form will need to be developed. If you have determined that a custom form is not necessary, please view the video below and see the article for HRCenter Form Builder.

## Step 1: Create the Form in English and in Spanish

Because the forms may be different lengths and different format, you will need to first create the form in both English and Spanish. Start by creating the forms in both English and Spanish and format them how you want outside of HRCenter. Then create the forms and map the fields in HRCenter Admin.

For instructions on how to create a form, check out HRCenter Form Builder

#### Tip: Copying and Replacing Form Backgrounds

To save time, we recommend creating the English form in HRCenter Admin first. Once you have built the form the way you like it, you can copy it to save time.

- 1. Navigate to the English Form
- 2. Select Copy

| Form Configuration     |                               |
|------------------------|-------------------------------|
| Display Name           | Private Name                  |
| Compliant Form English | AS - Complaint Form - English |
| Description            | Postfill Procedure            |
| English version        | None                          |
| Signer Type            | Linked Survey                 |
| Employee               | None <b>v</b>                 |

3. Rename the copied form and select Save

| onnooninguration       |                         |  |
|------------------------|-------------------------|--|
| Display Name           | Private Name            |  |
| Complaint Form Spanish | AS- Complaint - Spanish |  |
| Description            | Postfill Procedure      |  |
|                        | None                    |  |
| Signer Type            | Linked Survey           |  |
| Employee               | None                    |  |

#### 4. Select Edit form

5. Scroll down and select the Replace Background button

| Remove Form | Move Up | Move Down | Replace Background |
|-------------|---------|-----------|--------------------|
|             |         |           | No file chose      |
|             |         |           |                    |

- 6. Select the Spanish version of the form and save
- 7. Rearrange the fields on the page to where you need them to be
- 8. Select Preview to review changes made and save to finalize your changes

In the end you should have two separate forms created:

AS- Complaint - Spanish

### **Step 2: Create the Form Page with Localizations**

Now that both forms have been created, we need to create them as one individual page with options for the Spanish or English form depending the the applicants language selected

1. In HRCenter Admin, navigate to pages on the left and select the 😱 to add a new

page.

2. Enter an Internal/Display Name and choose the Form Page Type:

| Edit Page                                                                                                    |                   |                                                                                                    | × |
|----------------------------------------------------------------------------------------------------|-------------------|----------------------------------------------------------------------------------------------------|---|
| Edit Page<br>A page is where you decide how you want to present<br>We support anything from html forms to survey question | the in<br>ion typ | formation to your applicants.<br>be pages.                                                                                                    |   |
| Internal Name                                                                                                    | Pag               | е Туре                                                                                                    |   |
| AS - Complaint Form                                                                                                    | _                 | Information<br>Use a preset template to collect a set of information, such as persona                                                                                                    | I |
| Display Name                                                                                                    |                   | info or work history. You can customize which questions are shown<br>and required.                                                                                                    |   |
| Complaint Form                                                                                                    | 0 L               | Survey<br>Use a custom question-and-answer formatted block. These need to                                                                                                    |   |
| Primary Actor Type                                                                                                    |                   | be created on the Surveys page first.                                                                                                    |   |
| or most pages this will be the employee (applicant). Employee                                                             | ۲                 | Form<br>Use a premade form created in Form Builder or upload a HTML file.<br>HTML files should be self-contained and include any necessary<br>javascript, styling, etc. inside the file. |   |
| Page                                                                                                    | •                 | • • • •<br>1                                                                                                    | > |

>

- 3. Select the English version of the form under the Applicant section
- 4. Select Add Localization
- 5. Choose Spanish and then the Spanish version of the form

| t Page                                                                                                    |   |
|----------------------------------------------------------------------------------------------------|---|
| Premade Form                                                                                                    |   |
| Select the form by name below.                                                                                        |   |
| Applicant                                                                                                    |   |
| Compliant Form English                                                                                                |   |
| Applicant Signer Order                                                                                                |   |
| 1                                                                                                    |   |
| Service Rep                                                                                                    |   |
| None                                                                                                    | • |
| Service Rep Signer Order                                                                                              |   |
| -None                                                                                                    | • |
| Add Localization     Applicant Form:       Localization:     Applicant Form:       Spanish     Complaint Form Spanish | 2 |

- 6. Select Add
- 7. Select the Document Type and PDF Form Destination to have the form saved as a

PDF on the employee's record

8. Review and Select Save

| Edit Page                                    |                                                                             | ×    |
|----------------------------------------------|-----------------------------------------------------------------------------|------|
| Page Detail                                  | ls                                                                          |      |
| This is the page tha<br>You may still go bac | at you are about to create.<br>ck and edit the page once it has been saved. |      |
| Summary                                      |                                                                             |      |
| Name                                         | AS - Complaint Form                                                         |      |
| Туре                                         | Form                                                                        |      |
| Language                                     | English (US)                                                                |      |
| Signers                                      | Applicant                                                                   |      |
| Pages                                        | 1                                                                           |      |
|                                              | Page 4                                                                      | Save |

Now add this form to a workflow or assign it as an additional page to an applicant/employee.

# **Related Articles**